#### SERVICE INSTRUCTION

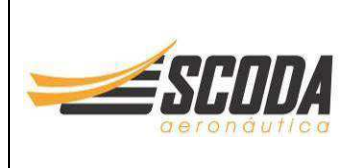

Page 1 de 11

Scoda Aeronáutica Ltda Estrada Municipal IPN 020 km 0,1 Ipeúna – SP, Brazil. PHONE: (19) 3576-1292 ZIP CODE: 13537-000 www.scodaeronautica.com.br SI\_SPLS\_005 Revision 00

Released Date: January 25<sup>th</sup>, 2023 Effective Date: January 25<sup>th</sup>, 2023

# SERVICE INSTRUCTION

# SI\_SPLS\_005

# LANDING GEAR POSITION ALERT – G3X SYSTEM

**Application of Notes, Cautions and Warnings** 

**NOTES, CAUTIONS** and **WARNINGS** are used in this document to emphasize instructions and information considered to be unusual or critical. A **NOTE**, **CAUTIONS** and **WARNINGS** may appear in the text either before or after the instruction(s) to which it applies, depending on the relative significance of the information. The conditions that warrant the use of **NOTES**, **CAUTIONS** and **WARNINGS** are defined below:

WARNING

IDENTIFIES AN INSTRUCTION, WHICH IF NOT FOLLOWED MAY CAUSE SERIOUS INJURY OR EVEN DEATH

CAUTION

Denotes an instruction which if not followed, may severely damage the aircraft or could lead to suspension of warranty

NOTE

Information useful for better handling

#### SERVICE INSTRUCTION

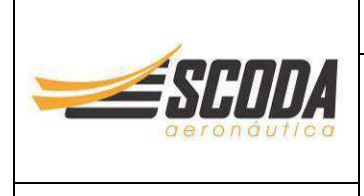

#### Scoda Aeronáutica Ltda Estrada Municipal IPN 020 km 0,1 Ipeúna – SP, Brazil. PHONE: (19) 3576-1292 ZIP CODE: 13537-000 www.scodaeronautica.com.br

#### SI\_SPLS\_005 Revision 00

Released Date: January 25<sup>th</sup>, 2023 Effective Date: January 25<sup>th</sup>, 2023

Page 2 de 11

# 1. Planning Information

NOTE

SCODA AERONAUTICA cannot accept any responsibility for the quality of work performed. Please refer to the last revision of the Advisory Circular 43.13 – 1B Acceptable Methods, Techniques, and Practices Aircraft Inspection and Repair.

### 1.1. Affected Aircraft

Type: Model: Serial Number: Super Petrel

Not Limited

LS

All aircraft from serial number S0362, equipped with *Garmin G3X System.* 

Applicable Countries:

#### 1.2. <u>Reason</u>

In the course of continuous development and standardization, a Landing Gear Position Alert has been introduced for Super Petrel LS equipped with Garmin G3X System.

#### 1.3. Subject

Landing Gear Position Alert - G3X System.

#### 1.4. Compliance

RECOMMENDED

#### 1.5. <u>Type of Maintenance</u>

N/A

#### 1.6. Personnel Qualifications

For configuration "A": LSA Repairman Maintenance or A&P For configuration "B": Owner, LSA Repairman Maintenance or A&P

#### 1.7. Release to Service

Conduct of this SI must be logged in the aircraft logbook with date and signature of the responsible person for configuration "A" only.

#### SERVICE INSTRUCTION

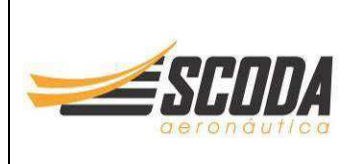

Page 3 de 11

#### Scoda Aeronáutica Ltda Estrada Municipal IPN 020 km 0,1 Ipeúna – SP, Brazil. PHONE: (19) 3576-1292 ZIP CODE: 13537-000 www.scodaeronautica.com.br

#### SI\_SPLS\_005 Revision 00

Released Date: January 25<sup>th</sup>, 2023 Effective Date: January 25<sup>th</sup>, 2023

# 1.8. Weight and Balance

N/A

# 1.9. <u>References</u>

N/A

# 1.10. Contact Details

For further information on performing this SI, contact us to the following email address:

engineering@scodaero.com.br

# 1.11. Disclaimer

This Service Instruction has been generated with utmost care. Nevertheless, errors and misunderstandings can never be fully excluded. In case of any doubts, the applicant is requested to contact Scoda Aeronáutica Ltda immediately to clarify the issue.

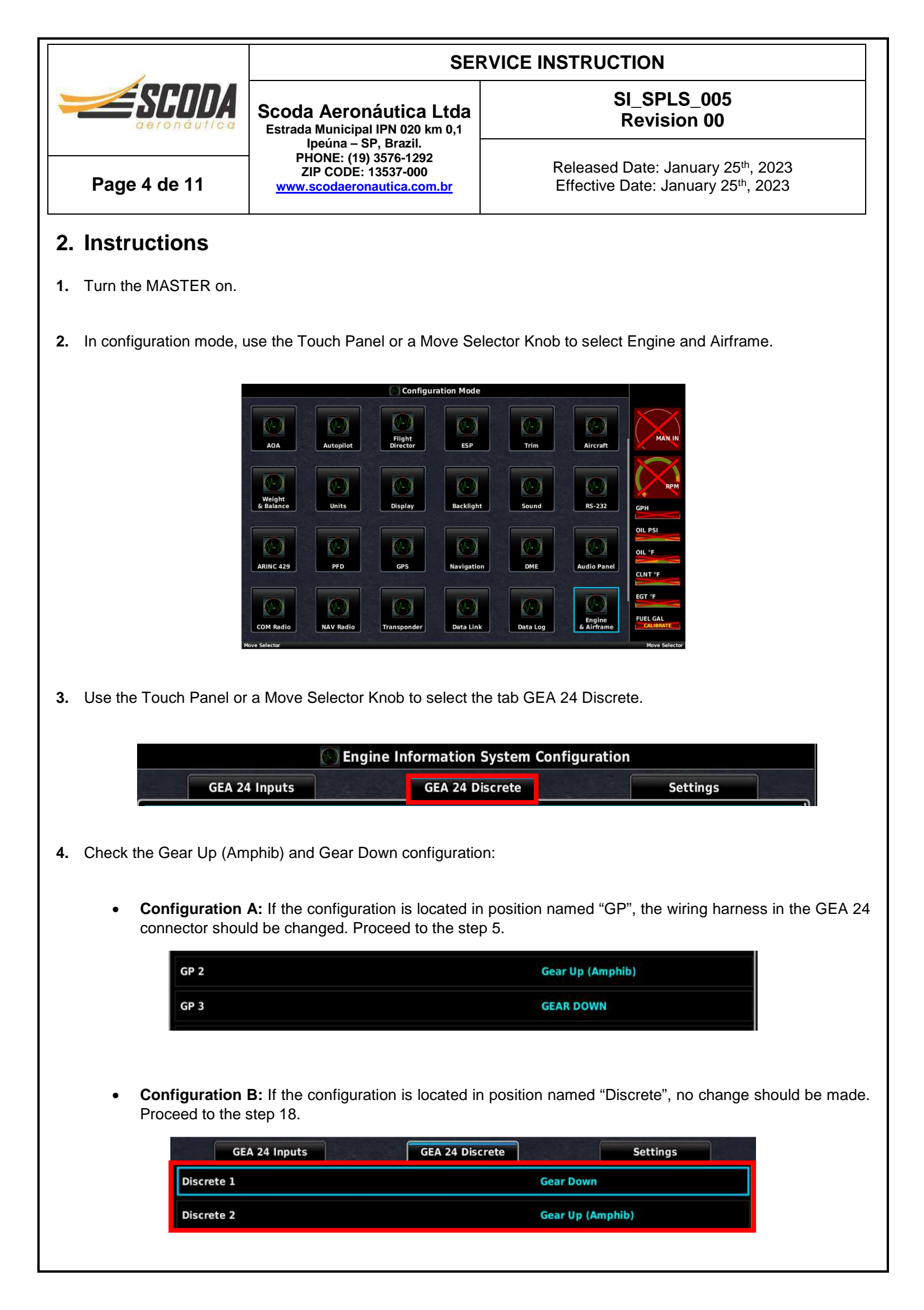

# SERVICE INSTRUCTION SERVICE INSTRUCTION Scoda Aeronáutica Ltda SI\_SPLS\_005 Estrada Municipal IPN 020 km 0,1 Revision 00 Ipeúna – SP, Brazil. PHONE: (19) 3576-1292 ZIP CODE: 13537-000 WWW.scodaeronautica.com.br Www.scodaeronautica.com.br Released Date: January 25<sup>th</sup>, 2023

- 5. Turn the MASTER off.
- 6. Change the wiring connection of the 50 pins connector located in the lower left corner of the GEA 24 connector. The GEA 24 connector is located behind the instrument panel. See below instructions for changing the pins:

#### CAUTION

#### This step should be performed by a LSA Repairman Maintenance or A&P.

• Remove the wires located in the pins 12, 22 and 23 (see scheme below). Remove the resistors too.

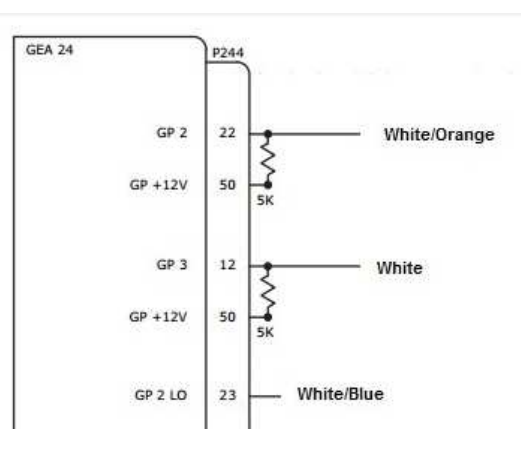

• Reinstall the wires in the pins 13, 40 and 41 according to the scheme below. No resistors are necessary.

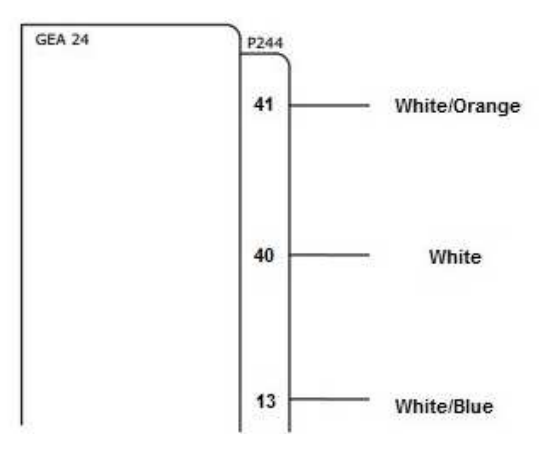

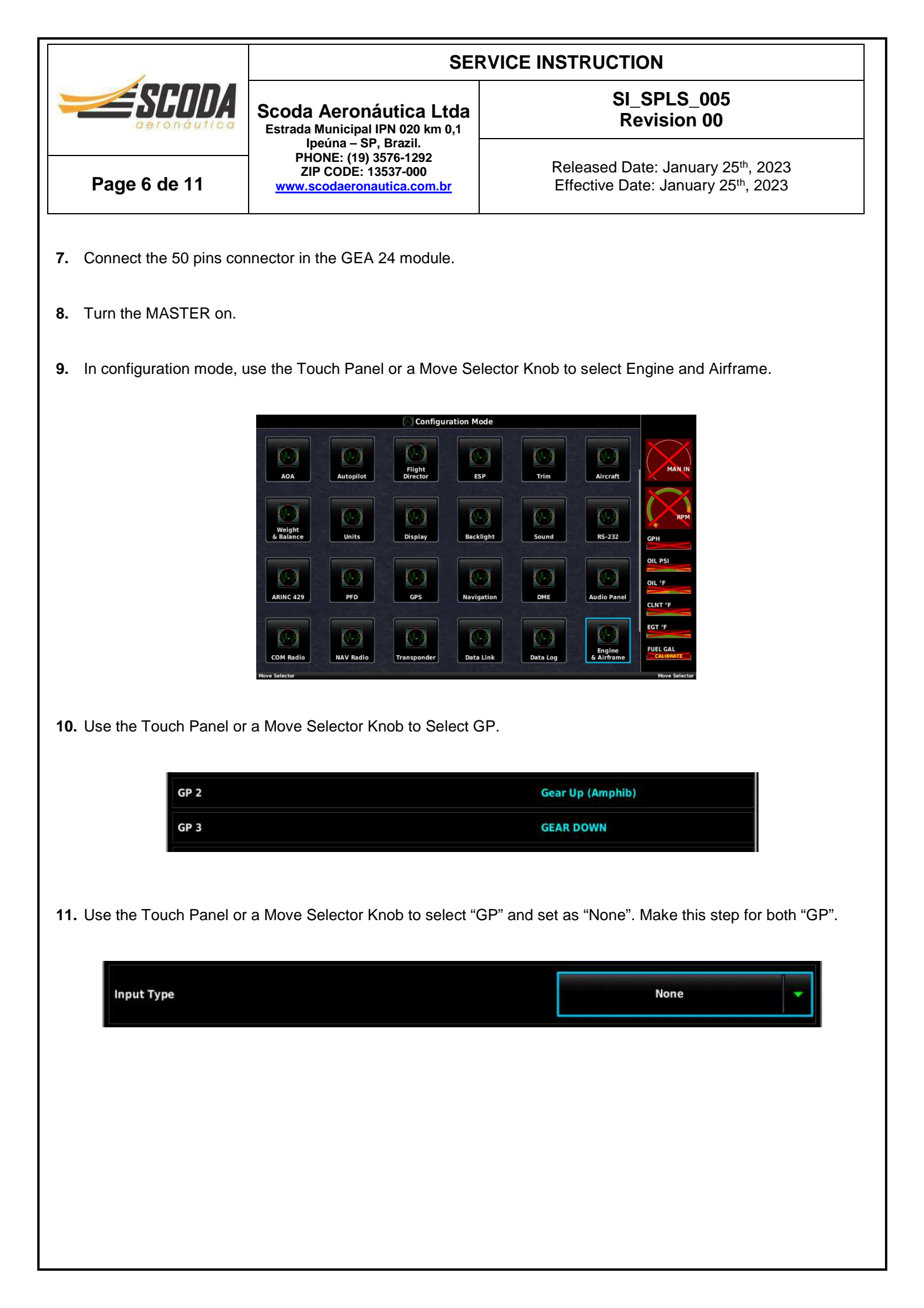

| Scoda Aeronáutica Ltda<br>Istrada Municipal IPN 920 km 0,1<br>Ipetina - SP, Brazil<br>Prote: 199 3576-1292<br>ZP CODE: 13837-000<br>www.scodaeronautica.com.br       SL SPLS_005<br>Revision 00         Released Date: January 25th, 2023       Effective Date: January 25th, 2023         Use the Touch Panel or a Move Selector Knob to select Discrete 1.       Image: Code Code Code Code Code Code Code Code                                                                                                    | Scota Aeronáutica Ltda<br>Israda Municipal IPN 020 km 0.1<br>Ipeira - 3P, Brazil,<br>Pri 3576-1220<br>ZUP CODE: 13337-000<br>WW.scodaeronautica.com.br       SL SPLS_005<br>Revision 00         Age 7 de 11       Released Date: January 25 <sup>th</sup> , 2023         Junce 1       Released Date: January 25 <sup>th</sup> , 2023         Junce 1       Released Dat                                                                                                    | 2                         | SERVICE INSTRUCTION                                                               |                                                                                                   |
|----------------------------------------------------------------------------------------------------|----------------------------------------------------------------------------------------------------|---------------------------|-----------------------------------------------------------------------------------|---------------------------------------------------------------------------------------------------|
| Page 7 de 11       Released Date: January 25 <sup>th</sup> , 2023         Page 7 de 11       www.scodeeronautica.com.br         Use the Touch Panel or a Move Selector Knob to select Discrete 1.         Image: Contract of the top of the top of the | Page 7 de 11       Released Date: January 25 <sup>th</sup> , 2023         Page 7 de 11       Released Date: January 25 <sup>th</sup> , 2023         Ausse the Touch Panel or a Move Selector Knob to select Discrete 1.         Image: State of the State of the State o                                                                           |                           | Scoda Aeronáutica Ltda<br>Estrada Municipal IPN 020 km 0,1                        | SI_SPLS_005<br>Revision 00                                                                        |
| Use the Touch Panel or a Move Selector Knob to select Discrete 1.                                                                                                    | <ul> <li>Use the Touch Panel or a Move Selector Knob to select Discrete 1.</li> <li>Ise the Touch Panel or a Move Selector Knob to select Input Type and set as "Active Low".</li> <li>Use the Touch Panel or a Move Selector Knob to select Input Type and set as "Active Low".</li> </ul>                                                                                                    | Page 7 de 11              | PHONE: (19) 3576-1292<br>ZIP CODE: 13537-000<br><u>www.scodaeronautica.com.br</u> | Released Date: January 25 <sup>th</sup> , 2023<br>Effective Date: January 25 <sup>th</sup> , 2023 |
| Use the Touch Panel or a Move Selector Knob to select Discrete 1.                                                                                                    | b. Use the Touch Panel or a Move Selector Knob to select Discrete 1.                                                                                                    |                           |                                                                                   |                                                                                                   |
| Image: Engine Information System Configuration         Image: Engine Information System Configuration                                                                                                    | I use the Touch Panel or a Move Selector Knob to select Input Type and set as "Active Low".                                                                                                    | 2. Use the Touch Panel or | a Move Selector Knob to select Disc                                               | rete 1.                                                                                           |
| GEA 24 Inputs       GEA 24 Discrete       Settings         Discrete 1       -       -         Discrete 2       -       -         Discrete 3       -       -         Discrete 4       -       -                                                                                                    | GEA 24 Inputs       GEA 24 Discrete       Settings         Discrete 1       -       -         Discrete 3       -       -         Discrete 4       -       -                                                                                                    |                           | Engine Information System                                                         | n Configuration                                                                                   |
| Imported 2         Discrete 3         Discrete 4    Use the Touch Panel or a Move Selector Knob to select Input Type and set as "Active Low".                                                                                                    | Image: Control of the control of the control of th | Discrete 1                | EA 24 Inputs GEA 24 Discrete                                                      | Settings                                                                                          |
| Use the Touch Panel or a Move Selector Knob to select Input Type and set as "Active Low".     Imput Type     Imput Type </td <td>Discrete 3         Discrete 4    Use the Touch Panel or a Move Selector Knob to select Input Type and set as "Active Low".          Imput Type         None             Imput Type             Imput Type      <th>Discrete 2</th><td></td><td></td></td>                                                                                                    | Discrete 3         Discrete 4    Use the Touch Panel or a Move Selector Knob to select Input Type and set as "Active Low".          Imput Type         None             Imput Type             Imput Type <th>Discrete 2</th> <td></td> <td></td>                                                                                                    | Discrete 2                |                                                                                   |                                                                                                   |
| Use the Touch Panel or a Move Selector Knob to select Input Type and set as "Active Low".                                                                                                    | Use the Touch Panel or a Move Selector Knob to select Input Type and set as "Active Low".                                                                                                    | Discrete 3                |                                                                                   |                                                                                                   |
| Use the Touch Panel or a Move Selector Knob to select Input Type and set as "Active Low".                                                                                                    | Use the Touch Panel or a Move Selector Knob to select Input Type and set as "Active Low".                                                                                                    | Discrete 4                |                                                                                   | 2                                                                                                 |
| Use the Touch Panel or a Move Selector Knob to select Input Type and set as "Active Low".                                                                                                    | Use the Touch Panel or a Move Selector Knob to select Input Type and set as "Active Low".                                                                                                    |                           |                                                                                   |                                                                                                   |
| Cancel<br>Servel List<br>Servel List                                                                                                    | Carcel                                                                                                    |                           | Input Type                                                                        | None<br>Active Low<br>Active High                                                                 |
| Cancel<br>Scroll List Sccoll List                                                                                                    | Cancel<br>Scroll List<br>Scroll List                                                                                                    |                           |                                                                                   |                                                                                                   |
| Scroll List                                                                                                    | Scroll List Scroll List                                                                                                    |                           |                                                                                   |                                                                                                   |
|                                                                                                    |                                                                                                    |                           |                                                                                   | -df                                                                                               |
|                                                                                                    |                                                                                                    |                           | Carrel                                                                            | Screll List                                                                                       |
|                                                                                                    |                                                                                                    |                           | Croil List                                                                        | Scroll List                                                                                       |
|                                                                                                    |                                                                                                    |                           | Carrel                                                                            | Scroll List                                                                                       |
|                                                                                                    |                                                                                                    |                           | croll List                                                                        | Scroll List                                                                                       |
|                                                                                                    |                                                                                                    |                           | croil List                                                                        | Scroil List                                                                                       |
|                                                                                                    |                                                                                                    |                           | croil List                                                                        | Screil List                                                                                       |
|                                                                                                    |                                                                                                    |                           | croil List                                                                        | Screil List                                                                                       |

|                          | SERVICE INSTRUCTION                                                        |                                                                                                   |  |
|--------------------------|----------------------------------------------------------------------------|---------------------------------------------------------------------------------------------------|--|
|                          | Scoda Aeronáutica Ltda<br>Estrada Municipal IPN 020 km 0,1                 | SI_SPLS_005<br>Revision 00                                                                        |  |
| Page 8 de 11             | PHONE: (19) 3576-1292<br>ZIP CODE: 13537-000<br>www.scodaeronautica.com.br | Released Date: January 25 <sup>th</sup> , 2023<br>Effective Date: January 25 <sup>th</sup> , 2023 |  |
| se the Touch Panel c     | r a Move Selector Knob to select Input                                     | Function, set as "Gear Down" and save.                                                            |  |
|                          |                                                                            |                                                                                                   |  |
|                          | Edit Discrete Input<br>GEA 24 Discrete 1 Input Configuration               |                                                                                                   |  |
| Input Type               | Active Low                                                                 | *                                                                                                 |  |
| Input function           | User-Defined Alert                                                         |                                                                                                   |  |
| Alert Color              | White                                                                      | Canopy Closed                                                                                     |  |
|                          |                                                                            | Door Closed                                                                                       |  |
| Alert Label              | DISCRETE                                                                   |                                                                                                   |  |
| Input State              | Active                                                                     | Gear Down                                                                                         |  |
| Cencel                   |                                                                            | Gear Up                                                                                           |  |
| Move Selector            | Edik Diserata Japut                                                        | Move Selector                                                                                     |  |
|                          | GEA 24 Discrete 1 Input Config                                             | uration                                                                                           |  |
|                          | Input Type                                                                 | Active Low                                                                                        |  |
|                          | Input function                                                             | Gear Down 🛩                                                                                       |  |
|                          | Input State                                                                | Gear down                                                                                         |  |
|                          |                                                                            |                                                                                                   |  |
|                          |                                                                            |                                                                                                   |  |
|                          |                                                                            |                                                                                                   |  |
|                          |                                                                            | Save                                                                                              |  |
|                          | Nove Selector                                                              | Nove Selector                                                                                     |  |
|                          |                                                                            |                                                                                                   |  |
| e the Touch Panel c      | or a Move Selector Knob to select Discre                                   | ete 2.                                                                                            |  |
|                          | Engine Information System                                                  | Configuration                                                                                     |  |
|                          | GEA 24 Inputs GEA 24 Discrete                                              | Settings                                                                                          |  |
| Discrete 1               |                                                                            |                                                                                                   |  |
| Discrete 2               |                                                                            | -                                                                                                 |  |
|                          |                                                                            |                                                                                                   |  |
| Discrete 3               |                                                                            |                                                                                                   |  |
| Discrete 3<br>Discrete 4 |                                                                            |                                                                                                   |  |

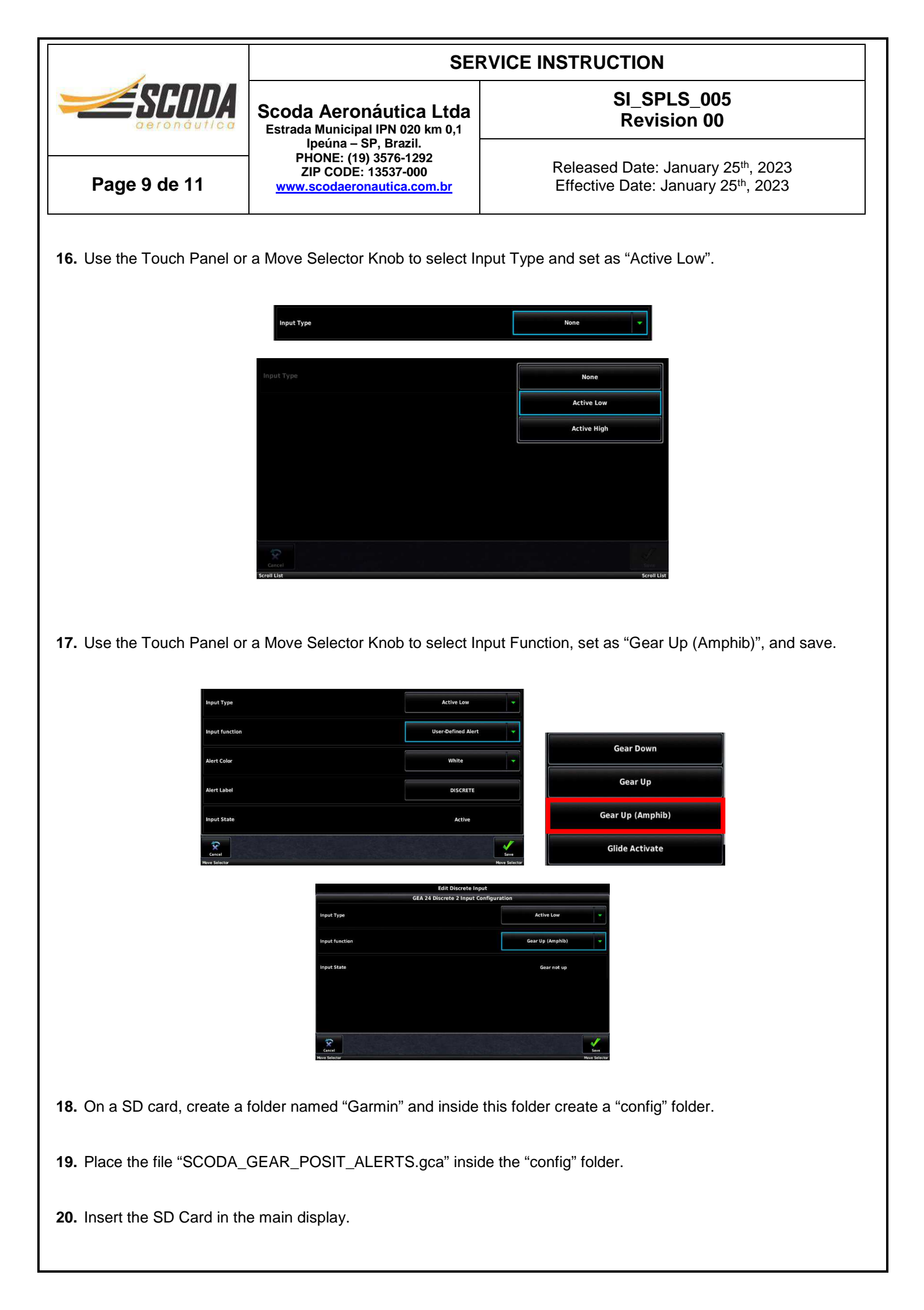

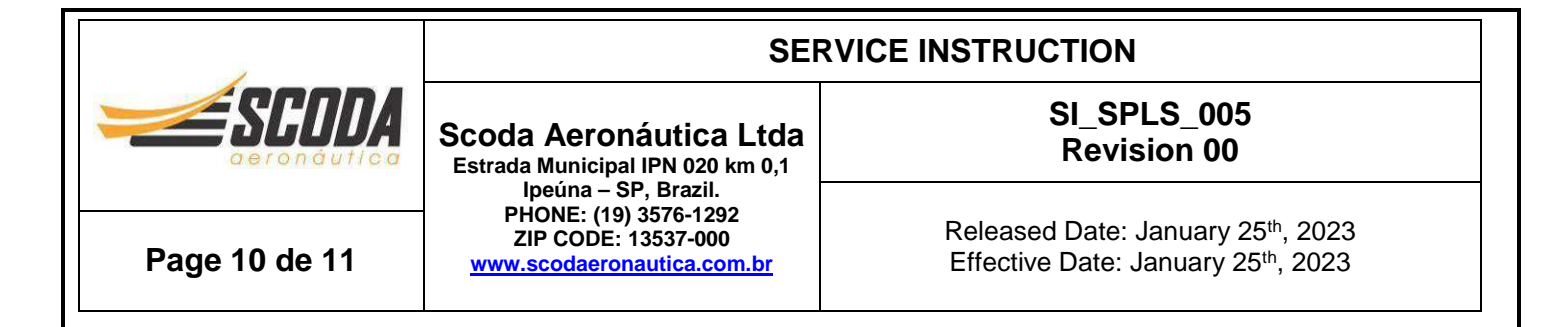

**21.** In configuration mode, use the Touch Panel or a Move Selector Knob to select Config Files Page.

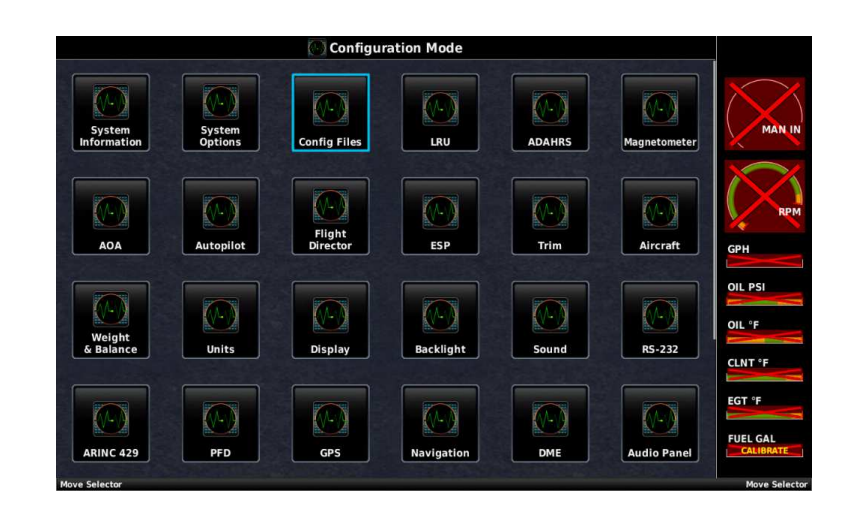

**22.** Use the Touch Panel or a Move Selector Knob to select "SCODA GEAR POSIT" and select "YES" in Load Custom Gear Position Alert Configuration.

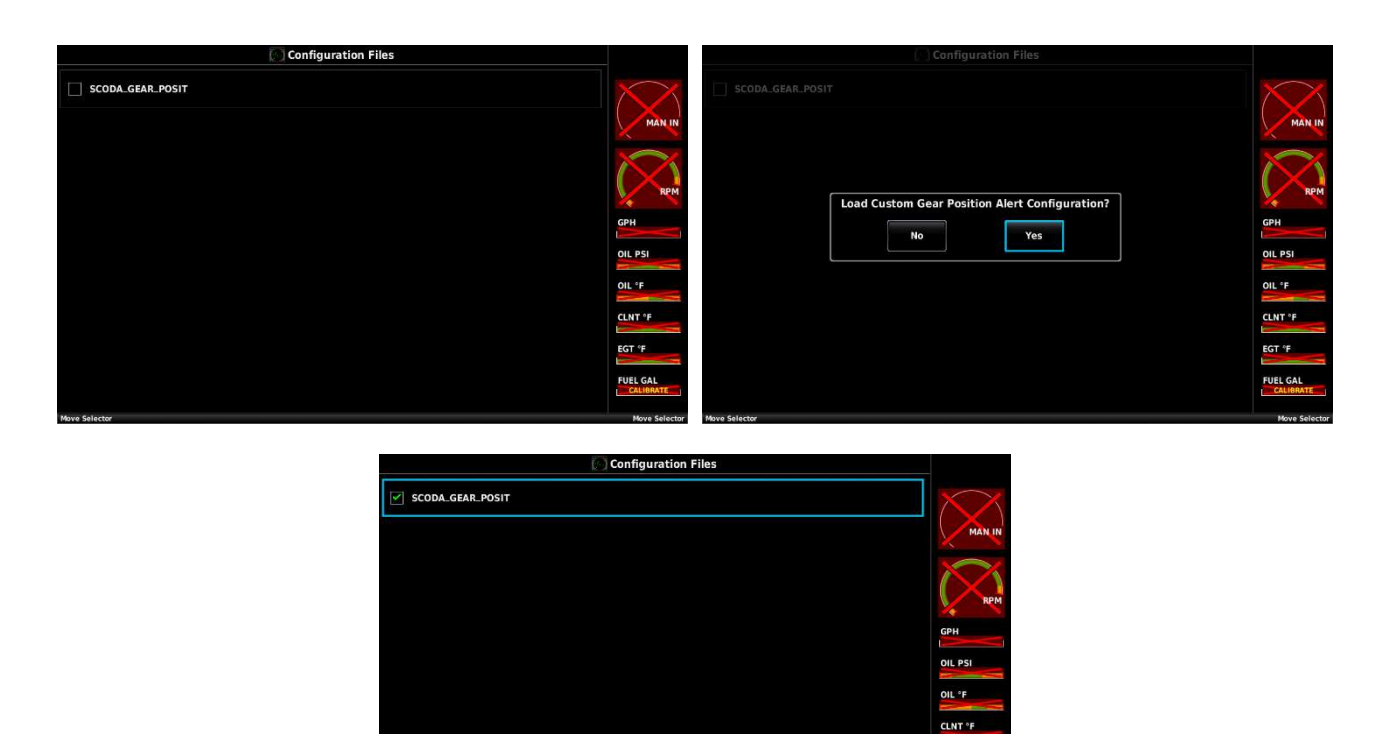

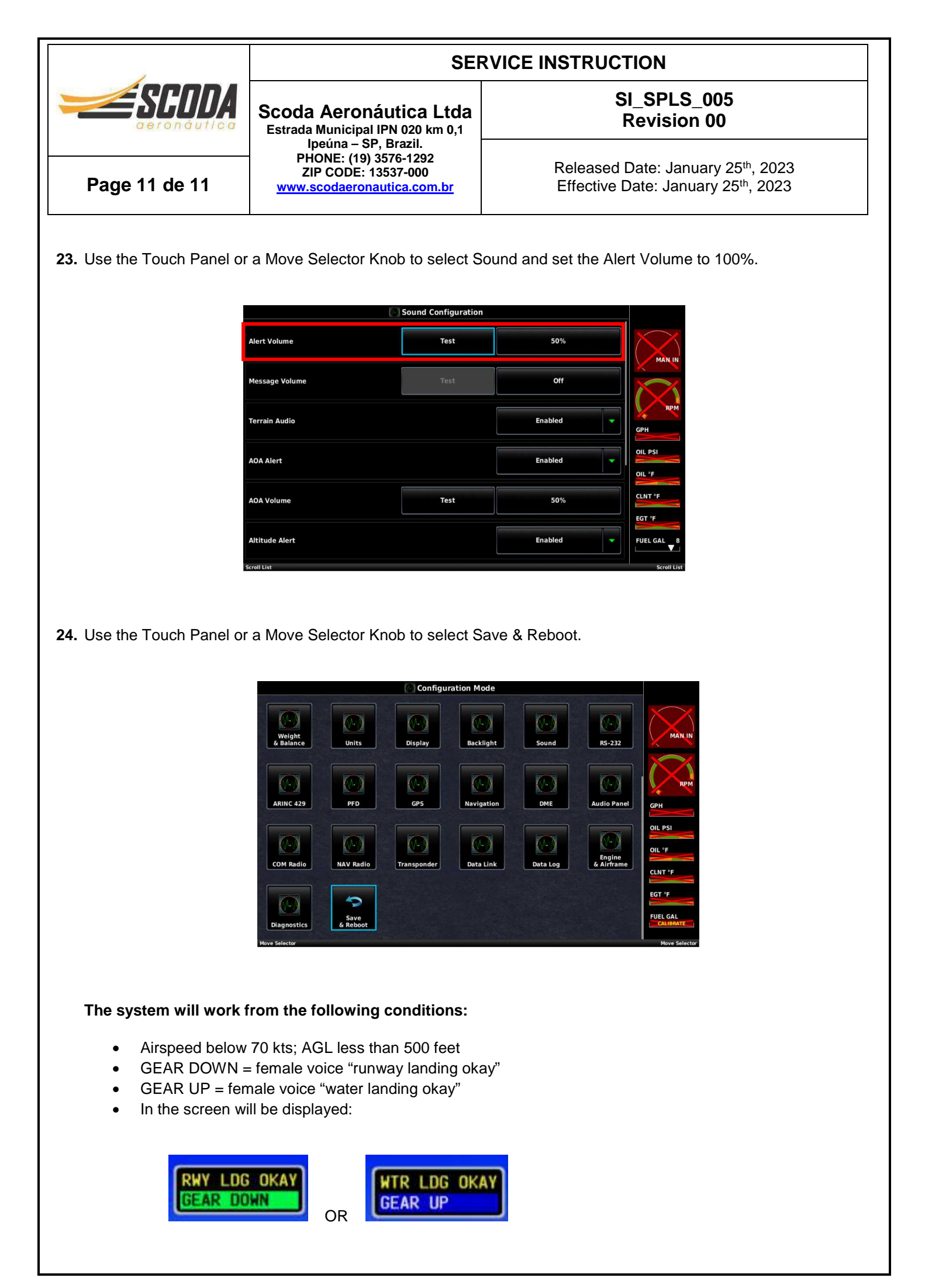